## Zugang zum Schulserver mit Win7 von ausserhalb der CBS - Betriebssystem-Update

Um den WebDAV-Zugang zu den Novell-Fileservern zu ermöglichen ist eine Fehlerkorrektur erforderlich. Dazu wird ein Update der Firma Microsoft installiert. Gehen Sie wie folgt vor:

|                                                                                                    | 1                                                                                                    |
|----------------------------------------------------------------------------------------------------|----------------------------------------------------------------------------------------------------|
| In einen Browser die Adresse                                                                                                | Firefox  Windows Vista Samba-Verbind                                                                                                    |
| http://www-pc.uni-regensburg.de/systemsw/<br>win7/webdav.htm                                                                | Windows 7                                                                                                    |
| eingeben.                                                                                                    | WebDAV Zugang zu Novell Fileservern unter Wi                                                                                                    |
| http://www-pc.uni-regensburg.de/systemsw/win7/webdav.htm<br>☆ Wählen Sie den Link der Ihrer Windows 7<br>Version entspricht | <ul> <li>Problem</li> <li>Der WebDav-Zugang zu unseren Novell-Fileservern zeigt unter Windows 7 und Lösung</li> <li>Für den WebDAV Zugang zu unseren Novell Fileservern (https://netstorage.uni-<br/>erforderliche Hotfix wurde von der Fa. Microsoft am 15. Juni 2011 bereitgestellt.</li> <li><u>Windows6.1-KB2555258-x86.msu</u> (für 32-Bit Version Windows 7 SP1)</li> <li><u>Windows6.1-KB2555258-x64.msu</u> (für 64-Bit Version Windows 7 SP1 u<br/>Falls Sie sich an unserem WebDAV-Server mit ihrem RZ-Account nicht anmelden</li> </ul> |
| <ul> <li>Eine Datei wird heruntergeladen:</li> <li><i> </i></li></ul>                                                       | Öffnen von Windows6.1-KB2555258-x64.msu         Sie möchten folgende Datei herunterladen:         Image: Windows6.1-KB2555258-x64.msu         Vom Typ: Microsoft Update Standalone Package (378 KB)         Von: http://www-pc.uni-regensburg.de         Wie soll Firefox mit dieser Datei verfahren?         Image: Offnen mit         Eigenständiges Windows Update-Installationspr         Image: Datei speichern         Image: Eür Dateien dieses Typs immer diree Aktion ausführe         OK                                                 |
| Bestätigen Sie die Installation des Updates mit                                                                             | Eigenständiges Windows Update-Installationsprogramm<br>Möchten Sie das folgende Windows-Softwareupdate installieren?<br>Hotfix für Windows (KB2555258)                                                                                                    |
|                                                                                                    | Ja <u>N</u> ein                                                                                                    |